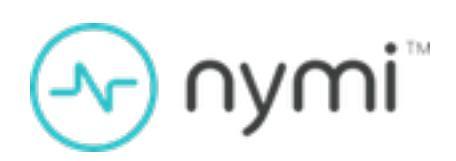

# **Troubleshooting Guide**

Nymi Connected Worker Platform v11.0 2024-07-20

### Contents

| Preface                                                                                                    | 4       |
|----------------------------------------------------------------------------------------------------|---------|
|                                                                                                    | _       |
| Enabling Evidian Logging                                                                                                    | 7       |
| Troubleshooting Evidian Application Crashes                                                                                                    | 7       |
| Evidian Installation Issues                                                                                                    | Q       |
| Schema extension failed Check trace file for details                                                                                                    | 9       |
|                                                                                                    |         |
| Evidian EAM Management Console Errors                                                                                                    | 11      |
| Console Login Fails with "Error during connection with the security services"<br>Console Login Fails with "Evidian error 0x82003505 Impossible to retrieve | 11      |
| administration rights"                                                                                                    | 13      |
| Configuring Additional EAM Primary Administrators                                                                                                    | 13      |
| Authentication Error: you are not allowed to logon. You account is in the exclusions                                                                       | ;       |
| list                                                                                                    | 15      |
| Evidian License has Expired.                                                                                                    | 16      |
| Cappet Create New Access Point Profile                                                                                                    | /<br>17 |
| LDAP server is not operational.                                                                                                    | 18      |
|                                                                                                    |         |
| Enrollment Errors                                                                                                    | 20      |
| Wearable enrollment screen appears instead of the Nymi Band Application                                                                                    | 20      |
| Wearable devices services are not available                                                                                                    | 20      |
| Failed to External Authenticator                                                                                                    | 21      |
| Failed to create security settings. Try again or contact the Administrator to restart                                                                      | 22      |
| Failed to create security settings. Try again or contact the Administrator to restart                                                                      |         |
| the enrollment                                                                                                    | 23      |
| User has two Active Bands after Enrollment                                                                                                    | 23      |
| Enrollment Succeeds But Nymi Band Does Not Appear in Manage Wearable                                                                                       |         |
| Window                                                                                                    | 24      |
| User Cannot Re-enroll their Nymi Band After Removal from Evidian Access<br>Management Database                                                             | 24      |
| Numi Dend Ten Jacuar                                                                                                    | ~~      |
| Nymi Band Tap Issues                                                                                                    | 26      |
| Cannot Unlock the User Terminal                                                                                                    | 26      |

| Cannot Tap to Lock User Terminal                                                             | .26  |
|----------------------------------------------------------------------------------------------|------|
| Nymi Band Tap Not Detected                                                                   | . 27 |
| Nymi Band Tap Inadvertantly Locks Desktop                                                    | . 28 |
| Wearable device is unreachable. Please make sure it is on or activated                       | 29   |
| Cannot Perform Authentication events With the Nymi Band After Closing SSO                    | 20   |
| Numi Band Tan Dopulatan Llaarnama Field Only                                                 | .30  |
| This hadge is not assigned. To assign it please type your username and                       | .30  |
| password                                                                                     | 31   |
| How to Remedy Self Enrollments of Non-Nymi Devices                                           | 33   |
| Nymi Band Tap Fails with error 0x82002081                                                    | .37  |
| Authentication error, invalid directory account, initialize using collect mode               | . 38 |
| Nymi Band Taps Populate the Username in the Evidian SSO window only                          | . 38 |
| Nymi Band Taps Populate the Username in the Evidian Window With a Device                     |      |
| Identifier                                                                                   | 39   |
| Operation Failed. Please try again later                                                     | 40   |
| Your badge must be initialized with a PIN. Please type your password and then                |      |
| choose a pin for your badge                                                                  | 41   |
| Slow Authentication with Nymi Band Tap                                                       | . 41 |
| Nymi Band tap displays the NFC UID in the Enterprise SSO window in the Login                 |      |
| field                                                                                        | . 42 |
| EAM Security Services are Not Available                                                      | . 42 |
| SSO Engine icon does not appear in the system tray                                           | . 43 |
| Authentication error: you are not allowed to close this user session                         | 43   |
| Evidian Access Management Security Services service is running but there is no communication | 44   |
| Enterprise SSO Login window does not appear when performing an e-signature in a              |      |
| Java-based MES application                                                                   | .45  |
| Nymi Band Tap Fails Because PAS-X Username is Case Sensitive                                 | . 45 |
| Object not found                                                                             | . 47 |

# **Preface**

Nymi<sup>™</sup> provides periodic revisions to the Nymi Connected Worker Platform. Therefore, some functionality that is described in this document might not apply to all currently supported Nymi products. The *Connected Worker Platform Release Notes* provide the most up to date information.

#### Purpose

This document is part of the Connected Worker Platform (CWP) documentation suite.

This document provides overview information about how to troubleshoot issues that you might experience when using the Nymi solution with Evidian.

#### Audience

This guide provides information to NES and Evidian Access Management Administrators. An NES and Evidian Access Management Administrator is the person in the enterprise that manages the Connected Worker Platform with Evidian solution in their workplace.

#### **Revision history**

The following table outlines the revision history for this document.

#### Table 1: Revision history

| Version | Date               | Revision history                                                                                                    |
|---------|--------------------|----------------------------------------------------------------------------------------------------|
| 11.0    | July 30, 2024      | Twelth release of this document.<br>Updates include:                                                                                                    |
|         |                    | <ul> <li>New error message<br/>Evidian error 0x82003505<br/>Impossible to retrieve<br/>administration rights</li> <li>Instructions about how to<br/>disable Desktop locks with a<br/>Nymi Band tap.</li> </ul> |
| 10.0    | March 5, 2024      | Tenth release of this document.                                                                                                    |
| 9.0     | December 18, 2023  | Ninth release of this document.                                                                                                    |
| 8.0     | November 22, 2023  | Eighth release of this document.                                                                                                    |
| 7.0     | November 13, 2023  | Seventh release of this document.                                                                                                    |
| 6.0     | September 29, 2023 | Sixth release of this document.                                                                                                    |

| Version | Date               | Revision history                 |
|---------|--------------------|----------------------------------|
| 5.0     | September 11, 2023 | Fifth release of this document.  |
| 4.0     | August 21, 2023    | Fourth release of this document. |
| 3.0     | May 8, 2023        | Third release of this document.  |
| 2.0     | March 20, 2023     | Second release of this document. |
| 1.0     | January 9, 2023    | First release of this document.  |

#### **Related documentation**

#### Nymi Connected Worker Platform—Overview Guide

This document provides overview information about the Connected Worker Platform (CWP) solution, such as component overview, deployment options, and supporting documentation information.

#### Nymi Connected Worker Platform—Deployment Guide

This document provides the steps that are required to deploy the Connected Worker Platform solution.

Separate guides are provided for authentication on iOS and Windows device.

#### Nymi Connected Worker Platform—Administration Guide

This document provides information about how to use the NES Administrator Console to manage the Connected Worker Platform (CWP) system. This document describes how to set up, use and manage the Nymi Band<sup>™</sup>, and how to use the Nymi Band Application. This document also provides instructions on deploying the Nymi Band Application and Nymi Runtime components.

#### • Nymi SDK Developer Guide—NymiAPI(Windows)

This document provides information about how to develop Nymi-enabled Applications by using the Nymi API(NAPI).

#### • Nymi SDK Developer Guide—Webapi(Windows)

This document provides information about how to understand and develop Nymi-enabled Applications (NEA) on Windows by utilizing the functionality of the Nymi SDK, over a WebSocket connection that is managed by a web-based or other application.

#### • Connected Worker Platform with Evidian Installation and Configuration Guide

The Nymi Connected Worker Platform with Evidian Guides provides information about installing the Evidian components and configuration options based on your deployment. Separate guides are provided for Wearable, RFID-only, and mixed Wearable and RFID-only deployments.

Nymi Connected Worker Platform—Troubleshooting Guide

This document provides information about how to troubleshoot issues and the error messages that you might experience with the NES Administrator Console, the Nymi Enterprise Server deployment, the Nymi Band, and the Nymi Band Application.

#### • Nymi Connected Worker Platform—FIDO2 Deployment Guide

The Nymi Connected Worker Platform—FIDO2 Deployment Guide provides information about how to configure Connected Worker Platform and FIDO2 components to allow authenticated users to use the Nymi Band to perform authentication operations.

#### Connected Worker Platform with POMSnet Installation and Configuration Guide

The Nymi Connected Worker Platform—POMSnet Installation and Configuration Guides provides information about how to configure the Connected Worker Platform and POMSnet components to allow authenticated users to use the Nymi Band to perform authentication operations in POMSnet.

• Nymi Band Regulatory Guide

This guide provides regulatory information for the Generation 3 (GEN3) Nymi Band.

• Third-party Licenses

The Nymi Connected Worker Platform—Third Party Licenses Document contains information about open source applications that are used in Nymi product offerings.

#### How to get product help

If the Nymi software or hardware does not function as described in this document, you can submit a support ticket to Nymi, or email support@nymi.com

#### How to provide documentation feedback

Feedback helps Nymi to improve the accuracy, organization, and overall quality of the documentation suite. You can submit feedback by using <a href="mailto:support@nymi.com">support@nymi.com</a>

# **Enabling Evidian Logging**

Perform the following steps to enable logging in Evidian.

#### About this task

Leaving on the Debug On option is not recommended as it can generate a lot of log entries.

#### **Procedure**

- 1. Launch regedit.exe.
- 2. Navigate to HKEY\_LOCAL\_MACHINE\SOFTWARE\Enatel\WiseGuard\.
- 3. Rename Debug to Debug\_.
- **4.** Rename \_*Debug* to >*Debug*.
- 5. Close regedit.exe.

#### **Results**

Logs files are generated in C:\Program Files\Common Files\Evidian\WSGG\Logs.

# **Troubleshooting Evidian Application Crashes**

To reduce filesystem write operations, the Evidian Enterprise Access Management Solution stores log file messages in memory, and then writes the messages to the log files. When an application crash occurs, any messages that were stored in memory are lost.

When an Evidian EAM process crashes, fault messages appear in the Evidian EAM log files.

For example, when the Evidian Enterprise SSO process crashes, an error similar to the following appears:

Faulting application name: ssoengine.exe, version: 10.3.8573.4, time stamp: 0x64ddfb1d Faulting module name: ucrtbase.DLL, version: 10.0.14393.2990, time stamp: 0x5caeb96f Exception code: 0xc0000409 Fault offset: 0x0000000006e00e Faulting process id: 0x853c Faulting application start time: 0x01da26ab55d523e5 Faulting application path: C:\Program Files\Evidian\Enterprise Access Management\ ssoengine.exe Faulting module path: C:\Windows\SYSTEM32\ucrtbase.DLL Report Id: b6e04f81-92a9-11ee-8192-005056aac3f3 Faulting package full name: Faulting package-relative application ID:

Fault messages also appear the Window Event log files.

To assist in troubleshooting, perform the following steps to temporarily disable the storage of messages in memory to ensure that each message appears in the log file in real time:

- 1. Open Registry Editor
- 2. Navigate to HKLM > Software > Enatel > Wiseguard > Debug
- 3. Right-click Flush, and then select Modify.
- 4. Change the value in the Value data field to 1.

The following figure provides an example of the registry key.

| Registry Editor                                                                                                    |                                                                       |                                                                                                    |                                                                                                    | _                                                                                                    |
|----------------------------------------------------------------------------------------------------|-----------------------------------------------------------------------|----------------------------------------------------------------------------------------------------|----------------------------------------------------------------------------------------------------|----------------------------------------------------------------------------------------------------|
| File Edit View Favorites Help                                                                                                    |                                                                       |                                                                                                    |                                                                                                    |                                                                                                    |
| Computer\HKEY_LOCAL_MACHINE\SOFTWARE\Enatel\WiseGuard                                                                                                    | i\Debug                                                               |                                                                                                    |                                                                                                    |                                                                                                    |
| >     SAM       SECURITY     SOFTWARE       -     7-Zip       >     Adobe       >     AdventNet       >     Caphyon       >     Clients       -     CVSM       -     Dolby       >     G-technologies        Enatel       >     SOSWatch        WiseGuard       -     Debug       >     AdvancedLogin       -     BioEnroll       -     ExtendedManager | Edit DWORD (32-bit) Value<br>Value name:<br>Flush<br>Value data:<br>1 | ame<br>(ICeFault)<br>DeleteAltAfetHours<br>Flush<br>L'imitedLogFiles<br>MaxFileSize<br>TraceDir<br>&<br>Base<br>@ Hexadecimal<br>Decimal<br>OK Cancel | Type<br>REG_SZ<br>REG_DWORD<br>REG_DWORD<br>REG_DWORD<br>REG_DWORD<br>REG_SZ<br>REG_DWORD<br>REG_DWORD<br>REG_DWORD | Data<br>(value not set)<br>0x000000018 (24)<br>0x00000000 (0)<br>0x0000003 (3)<br>0x0000013 (23)<br>0x0000013 (23)<br>0x00000018 (24)<br>0x00000018 (24)<br>0x00000005 (5)<br>0x00000000 (0) |

Figure 1: Flush Registry Key

5. Click or.

After you reproduce the issue, return to Registry Editor, ensure that you change the value for the **Flush** registry key back to **0** to avoid continued frequent write operations.

# **Evidian Installation Issues**

Review this section for errors and issues that are related to the installation of the Evidian EAM Controller and Evidian EAM Client software.

Evidian stores the installation trace log files in the C:\users\username\AppData\Local\Temp \Evidian\Traces directory.

# Schema extension failed Check trace file for details

This error message appears when you install/update the Evidian EAM Controller software.

| <i>a</i> ! | The EAM Cor            | troller includes i | ts own directory ded | lcated to the stor | age of SSO | data and             |
|------------|------------------------|--------------------|----------------------|--------------------|------------|----------------------|
| · ;        | NAN EAM C              | Controller conf    | iguration            |                    | ×          |                      |
| 7          | fou<br>formi<br>hite a | Schema ex          | tension failed. Che  | ck trace file for  | detail.    | Windows<br>seword of |
| 0          | Cont                   |                    |                      |                    |            | Select               |
| 1          | The                    |                    |                      |                    | OK         |                      |
|            |                        |                    |                      |                    |            |                      |

#### Cause 1

The C:\Program Files\Common Files\Evidian\WGSS\Logs\ESSOControllerSetup-Dedicated log file displays the following errors:

=> Connecting to "localhost:55000"

=>

ServerSetupGenericPropertiesPage.cpp0160: Output:

- => The connection cannot be established
- => The error code is 8224

Which indicates the ESSOServer service exists but the service is stopped.

#### Resolution

Cancel the Evidian EAM Controller software installation, start the ESSOServer service, and the install the Evidian EAM Controller software again.

#### Cause 2

The C:\Program Files\Common Files\Evidian\WGSS\Logs\ESSOControllerSetup-Dedicated log file displays the following errors:

MS ldap\_connect returned 0x8c060bf8 (0x0000000)

CAdsiHandler::InternalMSPing returned: 0x81020029

[PING] ERROR: InternalMSPing could not reach the server

CldapConfiguration::GetNextServerandRotate

CldapConfiguration::GetNextServerandRotate returned 0x81010009

[PING] Ping for domain O=EAM returned: 0x81020029

Which indicates that there is a connectivity issue between the Evidian EAM Controller and the Active Directory server.

#### **Resolution 2**

Resolve connectivity issues.

# Evidian EAM Management Console Errors

This section provides information about informations that you might encounter logging into or using the Evidian EAM Management Console.

# **Console Login Fails with "Error during connection with the security services"**

This issue appears when you attempt to log into the Evidian EAM Management Console.

You will also see the following error information: Network error: the EAM Security Services are unavailable. The Windows Service "EAM Security Services" is probably stopped. Please contact your administrator. Error code: 0x81011005

This message can appear for several reasons

#### Cause 1

The Evidian EAM Controller does not have connectivity to the Active Directory server.

#### **Resolution 1**

- **1.** Confirm that the Evidian EAM Controller can communicate with the AD server. For example, confirm that you can ping the AD server.
- 2. On the AD server, review the properties of the account. Re-enable the account.

#### Cause 2

The password for the primary administrator account for the Evidian EAM Controller has changed or the account is disabled.

#### **Resolution 2**

Perform the following steps to update the password in the Evidian EAM Controller:

- 1. Log in with a domain administrator account.
- 2. From the EAM installation package navigate to the ... EAM-v10.X EAM.x64 TOOLS WGSRVConfig directory.
- 3. Double-click WGSRVConfig.exe.
- 4. On the User Account Control window, click Yes.

5. On the Controller Configuration select, select Configure security settings, as shown the following figure.

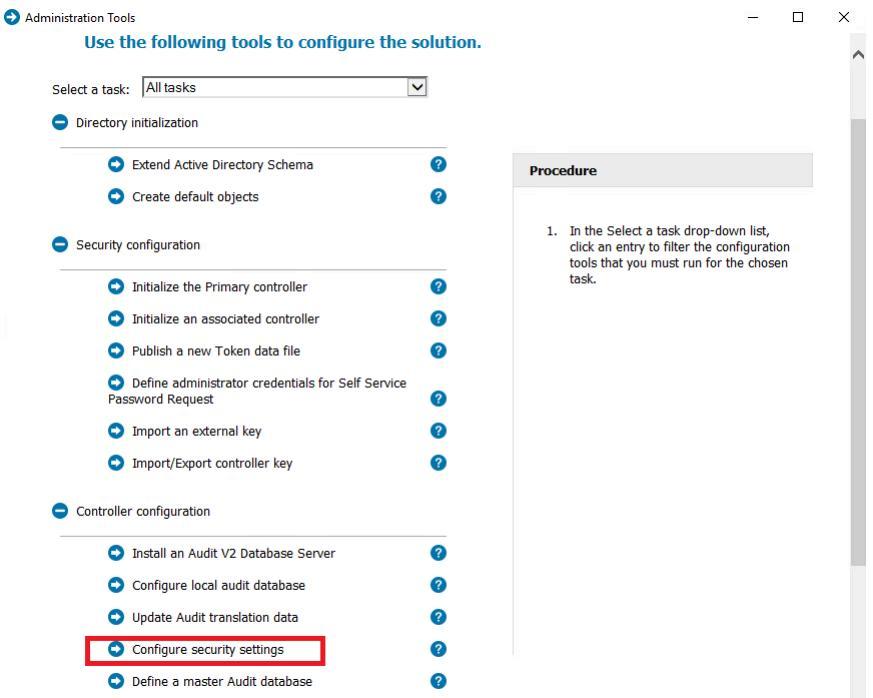

#### Figure 2: Configure Security Settings option

6. On the Directory tab, in the Password and Confirmation fields, specify the new password.

| Provisioning   | g connectors       | Prima          | ry Administrator | Account     |
|----------------|--------------------|----------------|------------------|-------------|
| Directory      | Access poin        | t account      | Web Servi        | ce Security |
|                | ectory It will be  | used for all t | ver to contriect | n requests  |
|                | ectory. It will be | used for all t | ne administratio | n requests. |
| log            | in: TW-LAB         | used for all t | ne administratio | n requests. |
| Log<br>Passwor | in: TW-LAE         | used for all t | •••              | n requests. |

- 7. Click or.
- 8. Close the EAM Administration Tools window.
- 9. Restart the Enterprise Access Management Security Services service.

#### Cause 3

The Evidian EAM Controller is configured to use LDAPS but the environment uses LDAP.

In this situation, the following errors also appear in the wgss log files:

| AdsiHandler.cpp      | :0715: [PING] : No new server found (0x81010009)        |
|----------------------|---------------------------------------------------------|
| AdsiHandler.cpp      | :0716: CAdsiHandler::Ping returned: 0x81020029          |
| LdapBaseRequests.cpp | :2761:[PING] Ping for domain O=EAM returned: 0x81020029 |

FrameworkServer.cpp :0202:Wait 5 secs for services to start...

#### **Resolution 3**

Perform the following steps to configure the Evidian EAM Controller to use LDAP:

- 1. Run regedit.exe
- 2. Navigate to HKLM\Software\Enatel\Framework\WGDirectory.
- 3. Edit the SSL key and change the value from 1 to 0.
- 4. Restart the Enterprise Access Management Security Service service.

# Console Login Fails with "Evidian error 0x82003505 Impossible to retrieve administration rights"

This issue appears when you attempt to log into the Evidian EAM Management Console.

#### Cause

The user account is a member of the Evidian inclusion group but does not have EAM administrator rights.

#### Resolution

Configure the user as a Primary Administrators, which gives them full administrator access to the EAM Console or assign a specific administrator role to the user account. The *Evidian EAM Console Administrator's Guide* provides more information about assigning roles to users.

### **Configuring Additional EAM Primary Administrators**

Nymi strongly advises you to add additional administrators to the Evidian EAM Controller.

#### About this task

By adding at least one additional auxiliary primary user, you ensure that you have access to the Evidian EAM Controller in the case where the primary administrator is locked out of the Evidian EAM Controller, for example, if the password of the primary administrator changes.

#### **Procedure**

1. Log into the Evidian EAM Management Console and click Accounts and access

rights management

- 2. From the File menu, select Configuration, and then click the Primary Administrators tab.
- 3. Click Add.
- 4. In the Select Users window, select the Search tab.
- 5. In the Filter field, type the user name that you want to add, and then click search.

Note: You cannot use Active Directory groups, you can only add individual users.

6. Select the user, and then click OK.

The following figure provides an example of the screen with one auxiliary primary administrator.

| Ren     | orting               | SSPR by Confin | mation Code |            | User Self Enrollment    |     |
|---------|----------------------|----------------|-------------|------------|-------------------------|-----|
| User    | Notifications        | Audit Clea     | an-Un       | Secur      | ity Code Authentication |     |
| ieneral | Default Values       | Authentication | Other User  | Attributes | Public Key Authentic    | at  |
| Option  | s Primary Ad         | ministrators   | SA Server H | losts      | SA Server Configurat    | tio |
| -       |                      |                |             |            |                         |     |
| Primar  | y administrator      |                |             |            |                         |     |
| tw ad   | lmin - CN=tw admir   | n,CN=Users,DC= | TW-Lab,DC=  | ocal       |                         |     |
|         |                      |                |             |            |                         |     |
| Auxilia | ary primary administ | rators         |             |            |                         |     |
| 0.      |                      |                |             |            |                         |     |
|         | w user1              |                |             |            |                         |     |
|         |                      |                |             |            |                         |     |
|         |                      |                |             |            |                         |     |
|         |                      |                |             |            |                         |     |
|         |                      |                |             |            |                         |     |
|         |                      |                |             |            |                         |     |
|         |                      |                |             |            |                         |     |
|         |                      |                |             |            |                         |     |
|         |                      |                |             |            |                         |     |
|         |                      |                |             |            |                         |     |
|         |                      |                |             |            |                         |     |
|         |                      |                |             | Add        | Remove                  |     |
|         |                      |                |             | Add        | Remove                  |     |
|         |                      |                |             | Add        | Remove                  |     |
|         |                      |                |             | Add        | Remove                  |     |
|         |                      |                |             | Add        | Remove                  |     |
|         |                      |                |             | Add        | Remove                  |     |
|         |                      |                |             | Add        | Remove                  |     |
|         |                      |                |             | Add        | Remove                  |     |

- 7. Click Apply.
- 8. Click or.
- 9. Close the Evidian EAM Management Console.

# Authentication Error: you are not allowed to logon. You account is in the exclusions list

This issue appears when you attempt to log into the Evidian EAM Management Console.

#### Cause

The Access Point Profiles on the Evidian EAM Controller are configured to use inclusion groups and the account is not a member of the associated Active Directory group.

#### **Resolution**

Add the user account to the appropriate Active Directory group.

To determine the name of the inclusions group, log into the Evidian EAM Management Console with an EAM administrator account and perform the following steps.

- 1. From the Evidian EAM Management Console, expand EAM > Evidian Enterprise Access Management > User Access > AccessPoint Profiles > Default Access Point Profile.
- 2. On the Configuration tab, select the Authentication Manager tab, and then click Manage Accounts.

| Name                            | Default                  | access point profile                                |                                     |             |                         |                         |
|---------------------------------|--------------------------|-----------------------------------------------------|-------------------------------------|-------------|-------------------------|-------------------------|
| Name.                           | beroart                  | access point promi                                  | -                                   |             |                         |                         |
| Schedule:                       | Default                  | time-slice                                          |                                     |             | →                       |                         |
| Self Service P                  | assword F                | Request Biome                                       | strics                              | Active RFID | Audit                   | Local Administrat       |
| Security Serv                   | rices                    | Authentication I                                    | Manager                             | Enterpri    | se SSO                  | Multi User Deskto       |
|                                 |                          | Lock                                                | behaviour                           | Windows k   | xck                     |                         |
|                                 | Defaul                   | t action when toker                                 | n removed                           | Lock the s  | ession                  |                         |
|                                 |                          | Delay bef                                           | ore action                          | 0           | seconds                 |                         |
| In                              | activity: a              | utomatically lock se                                | ssion after                         | 0           | seconds                 | Override user's setting |
|                                 | Automatic                | ally close locked se                                | ssion after                         | 0           | seconds                 |                         |
| Allow local                     | connectio                | n                                                   |                                     | - Allow W   | indows dom              | ain connection (only fr |
| Allow remot                     | te unblock               | ing of tokens                                       |                                     | non-Acti    | ve Directory            | configurations)         |
| Remember                        | authentic                | ation role                                          |                                     | Allow ro    | aming sessio            | n                       |
| Allow pass                      | word chan                | ge                                                  |                                     | Allow PI    | N change                |                         |
| Enable sma                      | art card de              | tection on Ctrl-Alt-D<br>Grace period for a<br>auth | lel<br>dministrator<br>ientication: | Allow ren   | mote control<br>seconds | (QRentry)               |
| Allow unloc                     | ck if allowe             | d by user security p                                | profile.                            |             |                         |                         |
| Allow unloc                     | ck if the sa             | me Windows crede                                    | intial is use                       | d           |                         |                         |
| Max. n                          | umber of o               | concurrent Window                                   | s sessions                          | 0           | (from Wind              | dows 7)                 |
| If you want to<br>EAM, press 'M | define Wir<br>Ianage Aci | idows accounts wh<br>counts'.                       | iich will be                        | managed by  |                         | Manage Accounts         |

#### Figure 3: Manage Accounts

The Manage Accounts window displays the inclusion groups.

| _ |                                                     |                                               |                                       |                                                 |   |
|---|-----------------------------------------------------|-----------------------------------------------|---------------------------------------|-------------------------------------------------|---|
| M | lanage Accounts                                     |                                               |                                       |                                                 | × |
| 1 | Password authentication<br>groups are passed to the | requests for members of operating system. EAM | the excluded gro<br>authentication is | ups or non member of included<br>not performed. |   |
|   | Group name                                          | Group SID                                     | Meaning                               | Scope                                           |   |
|   | http://www.action_group                             | S-1-5-21-44452223                             | Included                              | All                                             |   |
|   |                                                     |                                               |                                       |                                                 |   |
|   | Add Rem                                             | iove                                          | Change m                              | eaning Change scope                             |   |
|   | Perform operating sys                               | tem authentication for lo                     | cal administrators                    |                                                 |   |
| I | Perform operating sys                               | tem authentication when                       | EAM authenticat                       | ion fails                                       |   |
|   |                                                     |                                               |                                       | OK Cancel                                       |   |

Figure 4: Inclusion Group table

### **Evidian License has Expired**

This message appears when you use EAM.

#### Cause

The license on the Evidian EAM Client and the Evidian EAM Controller has expired.

Note: You can also perform these steps to increase the number of Evidian licenses.

#### Resolution

Obtain a new license file and perform the following actions:

- 1. Log in to the Evidian EAM Controller with a user account that has access to install software.
- 2. Launch C:Program Files\Common Files\Evidian\WGSS\WGConfig.exe.
- 3. On the Account Control window, click Yes.
- 4. On the Configuration Assistant, Select Enterprise Access Management, and then click Next.
- 5. On the Software Licenses window, click Import. Change the extension to \*.txt.
- 6. Navigate to the license file and then click or.

Note: If you prompt to replace the license keys, click Yes.

On the confirmation window, click or.

- 7. Click Cancel to close the window.
- Confirm the license update completed successfully by logging into the Evidian EAM Management Console and reviewing the license count and expiration date under the About menu.
- **9.** Add the license file to each Evidian EAM Client machine by using the same steps that you performed on the Evidian EAM Controller server or you can export the license registry key on the Evidian EAM Controller, and then use group policies to push the registry key to each client.

### Unable to connect to audit server

This error message appears when attempting to query the audit database in the Evidian EAM Management Console.

The wgss log file displays an error message similar to the following: AutoImpersonator.cpp :0071: LogonUser Failed (user: *username* - domain: *domain\_name*) with error: 0x00000569

Connecting to the SQL server with SSMS as the user in the error message fails with the error: Logon failure: the user has not been granted the requested logon type at this computer.

#### Cause

The EAM service account does not have the rights to log into SQL Server.

#### Resolution

Edit local or group policies to allow the EAM service account with log on local privileges on the SQL server.

# **Cannot Create New Access Point Profile**

In the Evidian EAM Management Console, when you right-click Access Point Profiles and select New, the Access Point Security Profile option does not appear.

#### Cause

The ability to manage access point profiles is not enabled.

#### Resolution

- 1. Run regedit and navigate to HKEY\_LOCAL\_MACHINE\SOFTWARE\Enatel\WiseGuard \FrameWork\Config.
- 2. Edit the ManageAccessPoints key and change the value to 1, as shown in the following figure.

| Registry Editor                                                                                                    |                                                                                                    |                                                                                                    |                                                                                                    |
|----------------------------------------------------------------------------------------------------|----------------------------------------------------------------------------------------------------|----------------------------------------------------------------------------------------------------|----------------------------------------------------------------------------------------------------|
| File Edit View Envoriter Help                                                                                                    |                                                                                                    |                                                                                                    |                                                                                                    |
| Computer\HKEY LOCAL MACHINE\SO                                                                                                    | ETWARE\Enatel\WiseGuard\ErameW                                                                                                    | /ork\Config                                                                                                    |                                                                                                    |
| Computer/HKEY_LOCAL_MACHINE\SO<br>Computer<br>HKEY_CLASSES_ROOT<br>HKEY_CLASSES_ROOT<br>HKEY_CLASSES_ROOT<br>HKEY_LOCAL_MACHINE<br>BCD0000000<br>HKEY_LOCAL_MACHINE<br>BCD0000000<br>HARDWARE<br>SAM<br>SCURITY<br>SOFTWARE<br>Caphyon<br>Classes<br>Clients<br>DefaultUserEnvironme<br>Finatel<br>WiseGuard<br>Debug<br>AdvancedLogin<br>ExtendedManac<br>FinameWork<br>AccessPoint<br>Cache<br>Confin | TWARE\Enate\WiseGuard\FrameW<br>Name<br>(Default)<br>(Default)<br>(ClientModuleList<br>EssOMessageFileInstallDir<br>EssoMessageFilePath<br>InstallDirectory<br>ManageAccessPoints<br>MessageCacheUsed<br>Mode<br>StandaloneModuleList<br>StandaloneModuleList<br>StandaloneServiceList<br>WGAPIDirectory | fork/Config<br>Type<br>REG_SZ<br>REG_SZ<br>REG_SZ<br>REG_SZ<br>REG_SZ<br>REG_SZ<br>REG_SZ<br>REG_DWORD<br>REG_DWORD<br>REG_DWORD<br>REG_DWORD<br>REG_DWORD<br>REG_DWORD<br>REG_DWORD<br>I<br>I<br>Value name:<br>ManageAccessPoint:<br>Value data:<br>1 | Data (value not set) FmkAUDIT FmkAuth FmkSSO FmkADM FmkAP FmkSvcBase FmkSvcCln C:\Program Files\Evidian\Enterprise Access Manag C:\Program Files\Common Files\Evidian\WGSS\ 0x00000000 (0) 0x0000000 (0) 0x0000000 (0) 0 Value X I FmkAP F s Base © Hexadecimal Decimal C Cancel |
| > Directory                                                                                                    |                                                                                                    |                                                                                                    |                                                                                                    |

Figure 5: Manage Access Points Registry Setting

- 3. Click OK.
- 4. Restart the Enterprise Access Management Security Services service.

## LDAP server is not operational

This error appears when you perform an operation in the EAM console, such as adding a user account to the primary administrators list.

The WGSS log file contains the following errors:

| A deithendler opp 19725. CA deithendleru Cet Asseileble Server                        |          |
|---------------------------------------------------------------------------------------|----------|
| Adstraiduet.cpp .o/55> CAUSINAIDUET.cetAvanableSetver                                 |          |
| AdsiHandler.cpp :8/51: [PING] No server is currently known as available               |          |
| WindowsTools.cpp :2069: -> GetDCNameFromDomainName                                    |          |
| WindowsTools.cpp :2092: Calling DsGetDcName with domain=xxx                           |          |
| WindowsTools.cpp :2119: Using additional DS_WRITABLE_REQUIRED flag                    | to get a |
| RWDC                                                                                  |          |
| WindowsTools.cpp :2128: Using flags: 1073812240                                       |          |
| WindowsTools.cpp :2138: ::DsGetDcName returned: 0x0000054b                            |          |
| WindowsTools.cpp :2178: <- GetDCNameFromDomainName returned: 0x81020                  | 029      |
| AdsiHandler.cpp :8765: <- CAdsiHandler::GetAvailableServer returned: 0x810200         | )29      |
| AdsiHandler.cpp :0234: <- CAdsiHandler::Init returned: 0x81020029                     |          |
| LdapBaseRequests.cpp :3105: -> CLdapBaseRequests::SetDirectoryNotAvailable            |          |
| LdapBaseRequests.cpp :3222: [PING] An LDAP request failed on domain                   |          |
| DC=xxx,DC=nymi,DC=com (directory server not reachable)                                |          |
| LdapBaseRequests.cpp :3124: <- CLdapBaseRequests::SetDirectoryNotAvailable return     | ned:     |
| 0x0000000                                                                             |          |
| LdapBaseRequests.cpp :0592: <- CLdapBaseRequests::LdapBaseInitEx returned: 0x8102     | 0029     |
| AutoLock.cpp :0178: CS Unlock(LdapBaseInitEx)                                         |          |
| AdsiHandler.cpp :3137: <- CAdsiHandler::OpenObjectDN returned: 0x81020029             |          |
| AdsiHandler.cpp :4131: Unable to open object DC=xxx,DC=nymi,DC=com, error: 0x81       | 020029   |
| AdsiHandler.cpp :4132: <- CAdsiHandler::GetClassFromDN returned: 0x81020029           |          |
| FmkLdapBaseRequests.cpp :1738: ERROR: unable to find out the class of DC=xxx.DC=nvmi. | DC=com - |
| 0x81020029                                                                            |          |

 FmkLdapBaseRequests.cpp
 :1943:
 <- CFmkLdapBaseRequests::InterpretCooperativeRequest returned:</td>

 0x81020029
 FmkLdapBaseRequests.cpp
 :2288:<- CFmkLdapBaseRequests::Execute returned:</td>
 0x81020029

#### Cause

The *DsGetDcName returned: 0x0000054b* error indicates that the specified domain either does not exist or could not be contacted.

#### **Resolution**

Correct DNS configuration issues.

# **Enrollment Errors**

The section provides more information about errors that you might experience during Nymi Band enrollment.

# Wearable enrollment screen appears instead of the Nymi Band Application

When you click **>Add** in **Wearable Device Manager** and log in with your username and password, the Wearable enrollment window appears instead of the Nymi Band Application, as shown in the following figure.

| Press 'Ad       | d' to enroll a new wearable device. S | elect one of your de | vices and press |
|-----------------|---------------------------------------|----------------------|-----------------|
| Disable' t      | Wearable enrollment                   | ×                    |                 |
|                 | Please enter a name for your wear     | able:                |                 |
|                 |                                       |                      | Disable         |
| _               | Enroll                                | Cancel               | Add             |
| Vearable device | ID:                                   |                      |                 |

Figure 6: Wearable Enrollment window

#### Cause

Ensure that the registry key for the WearableEnrollTool is defined.

#### Resolution

- 1. Launch regedit.exe.
- 2. Navigate to HKLM\Software\Enatel\WiseGuard\AdvancedLogin.
- **3.** Edit the *WearableEnrollTool* key and update the value with the correct path and file name for the *nem.exe*. For example, *C:\Program Files\Nymi\Nymi Band Application\nem.exe*.

# Wearable devices services are not available

This error message appears when you attempt to launch the Nymi Band Application.

#### Cause

The value for the *WearableEnrollTool* registry setting is incorrect.

#### Resolution

- 1. Launch regedit.exe.
- 2. Navigate to HKLM\Software\Enatel\WiseGuard\AdvancedLogin.
- **3.** Edit the *WearableEnrollTool* key and update the value with the correct path and file name for the *nem.exe*. For example, *C:\Program Files\Nymi\Nymi Band Application\nem.exe*.

### **Failed to External Authenticator**

This error message appears during enrollment in the Nymi Band Application.

The following errors appear in the *nem.log* file:

```
Band error: (2000) Request made with invalid parameters
[18] ERROR Band operation error:
MessageType=Nymi.Model.BandMessage.Response.CreateExternalAuthBandResponse ErrorCode: 2000
ErrorDescription: Request made with invalid parameters. ErrorSpecifics: MalformedFraming
[31] ERROR Failed Create External Authenticator on real band on retry #1
NEM.Services.ExternalAuthenticatorException Band error 2000:
Request made with invalid parameters.
MalformedFraming
```

#### Cause

Blacklisted entries for a previous Nymi Band were not deleted for the Nymi Band user in the Evidian EAM Management Console.

#### Resolution

To resolve this issue, perform the following steps:

- 1. Log into the Evidian EAM Management Console with an EAM administrator account.
- 2. Click the Directory icon.
- 3. In the left navigation pane, click RFID.
- 4. From the RFID state list, select Blacklisted, and then click Apply.
- 5. Select each blacklisted entry that appears for the user and click Delete.
- 6. On the Please confirm RFID state change prompt, click Yes.

# Failed to create security settings. Try again or contact the Administrator to restart the enrollment

This error appears in the Nymi Band Application during enrollment and includes the message Evidian error: (0x81011004) The server is unreachable.

#### Cause 1

Issues with Evidian cache.

#### **Resolution 1**

Delete the Evidian cache files on the enrollment terminal.

- 1. Log in to the Evidian EAM Management Console.
- 2.

Click Account and access rights management

3. In the left navigation pane, expand **Domain** > **Computers**, and then select the terminal, as shown in the following figure.

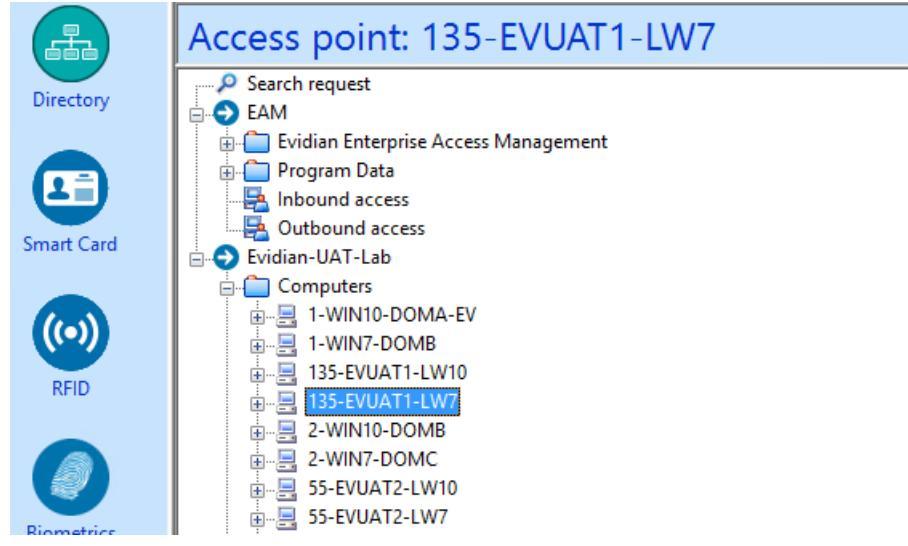

4. On the Actions tab, select Delete cache files, and then click Apply. The cache files are deleted on the terminal and the terminal desktop locks.

#### Cause 2

There is a Nymi Band to user association in the Evidian EAM Controller, or the Nymi Band is blacklisted but not deleted.

When the Nymi Band is blacklisted but not deleted, the following error appears in the *nem.log* file:

[9] ERROR Band operation error:
 MessageType=Nymi.Model.BandMessage.Response.CreateExternalAuthBandResponse
 ErrorCode: 2000 ErrorDescription: Request made with invalid parameters. ErrorSpecifics: MalformedFraming
 [27] ERROR Failed Create External Authenticator on real band on retry #0
 NEM.Services.ExternalAuthenticatorException Band error 2000: Request made with invalid
 parameters.MalformedFraming

#### Resolution

To resolve the issue, remove the Nymi Band association in the Evidian EAM Controller. Retry the enrollment using the Nymi Band Application. The *Nymi Connected Worker Platform with Evidian Guide* provides more information.

# Failed to create security settings. Try again or contact the Administrator to restart the enrollment

This error appears in the Nymi Band Application during enrollment and includes the message Evidian error (Authentication error: you are not allowed to log on. You account is in the exclusion list. Error code: 0x82002060) Failed to open session.

#### Cause

The user account is not a member of the EAM inclusion group.

#### **Resolution**

Add the user account to the EAM Inclusion group.

## User has two Active Bands after Enrollment

After completing enrollment of the Nymi Band using the Nymi Band Application, there are two Active Bands associated to the user in the EAM Console.

#### Cause

The association between the user and the previously issued Nymi Band was not removed in the Evidian EAM Controller.

#### Resolution

Follow *Returning a Nymi Band* to remove the outdated Nymi Band association in the Evidian EAM Controller.

# Enrollment Succeeds But Nymi Band Does Not Appear in Manage Wearable Window

Enrollment completes but device does not appear in the Manage Wearable window. On the Evidian EAM Management Console in the properties of the user, the RFID tab does not display the device. In NES, in the properties of the user, the Nymi Band appears.

#### Cause

The Enrollmen Destination is not set to "Nes and Evidian" in the NES active policy.

#### Resolution

To resolve this issue, perform the following steps:

- 1. Log in to the NES Administrator Console and edit the active policy.
- 2. Select the "Nes and Evidian" option for the Enrollment Destination.
- 3. Sign into the Nymi Band Application and complete the enrollment.

# User Cannot Re-enroll their Nymi Band After Removal from Evidian Access Management Database

A user cannot re-enroll their Nymi Band after performing a delete user data operation and the blacklisting and deleting the Nymi Band in the Evidian Accesss Management (EAM) database.

#### Cause

The Nymi Band to user association was not removed from the Nymi Enterprise Server (NES) database.

In Nymi Enterprise Edition 3.2 and earlier, the user to Nymi Band association was recorded in the EAM database only. In NEE 3.3 and later and Connected Worker Platform(CWP), enrollments in an Evidian environment write Nymi Band information to both the NES and EAM database.

#### Resolution

After the user performs the delete user data operation, the NES Administrator deletes the Nymi Band association with the user in the NES Administrator Console.

Enhancement INTAKE-500 has been filed to change the enrollment behaviour in the Nymi Band Application to support re-enrollments that do not require administrator intervention.

# **Nymi Band Tap Issues**

This section provides information about the errors and issues you might see when you perform tap operations with the Nymi Band.

# **Cannot Unlock the User Terminal**

An enrolled Nymi Band can lock a user terminal but cannot unlock the terminal.

#### Cause

The unlock function relies on the Nymi SDK. The *nymi\_api.dll* file that is used by Evidian must match the version that is included in the Nymi SDK package for the deployed Nymi solution.

#### Resolution

- 1. Copy the *nymi\_api.dll* file from the *C:\Program Files\Nymi\Nymi Band Application* directory to the *C:\Program Files\Common\Evidian\WGSS* folder on the user terminal.
- 2. Delete the Nymi certificate files by performing the following steps:
  - a. Navigate to C:\Windows\system32\config\systemprofile\appdata\roaming\Nymi\NSL \hVoGqxl8\.
  - **b.** Delete the *ksp* directory.
  - c. Change the startup type of the Enterprise Access Management Security Services service to Disabled.
  - d. Stop the Enterprise Access Management Security Services service.
  - e. Log back into the computer.
  - f. Change the startup type of the Enterprise Access Management Security Services Service to Enabled.
  - g. Start the Enterprise Access Management Security Services service.

## **Cannot Tap to Lock User Terminal**

The desktop does not lock when a user taps an authenticated Nymi Band on the NFC reader.

#### Cause

The Access Point Profile configuration for lock behaviour is set to Do Nothing.

#### Resolution

- 1. Log into the Evidian EAM Management Console, and click the Accounts and access rights management icon.
- 2. Expand EAM > Evidian Enterprise Access Management > User Access > AccessPoint Profiles > Default Access Point Profile, or the applicable profile.
- 3. On the Authentication Manager tab, from the Default action when token removed list, select Lock the session.
- 4. Click Apply.

The following figure provides an example of the **Default action when token** removed list option.

| S Evidian Enterprise Access Management Console                                                                       |                                                                                                    | -3 | × |
|----------------------------------------------------------------------------------------------------|----------------------------------------------------------------------------------------------------|----|---|
| File Directory View Help                                                                                             |                                                                                                    |    |   |
| ←→▣▣಼۞▫;▫;◾▣≗▣¢▮                                                                                                    |                                                                                                    |    | 0 |
| Access point profile: Default access point pr                                                                        | rofile                                                                                                    |    |   |
| Directory Search request                                                                                             |                                                                                                    |    | ^ |
| Smart Card                                                                                                    | Computer security profile Name: Default access point profile Schedule: Default time-slice                                                                                                    |    |   |
| Timetices     Timetices     User Profiles     Program Data     Inbound access     Twitten     Two access     Twitten | Self Service Password Request Biometrics Active RFID Audit Local Administrators<br>Security Services Adheritation Manager Enterprise SSO Multi User Desktop<br>Lock behaviour: Windows lock V<br>Default action when token removed. Lock the session V<br>Delaybefore administration doc scators dec 0 seconds |    |   |

### **Nymi Band Tap Not Detected**

When a user performs a Nymi Band tap, the Evidian SSO window does not detect the tap.

#### Cause 1

The connection between the Evidian EAM Client and Evidian EAM Controller on Port 3644 is blocked.

The following errors appear in the WGSS log file at the time of the Nymi Band tap:

AccessPointAuthCln.cpp :1432:-> VOLUNTEER Disconnection from WG SERVER AccessPointAuthCln.cpp :1433:-> AccessPointAuthCln.cpp :0366:-> SetServerStatus: 0x81011009 AutoLock.cpp :0272:CS Lock(AP Infos) AccessPointAuthCln.cpp :0386:-> AccessPointAuthCln.cpp :0387:-> WG SERVER :3644 for domain xyz IS DOWN OR UNREACHABLE AccessPointAuthCln.cpp :0388:->

#### **Resolution 1**

Ensure that firewall allows TCP connections from the Evidian EAM Client and Evidian EAM Controller on port 3644.

#### Cause 2

The user terminal has multiple network adapters and the network connection has switched from one network adapter to another.

In this situation, the *nymi\_blueooth\_endpoint.log* files does not report the error Nymi Bluetooth Endpoint is missing and also displays messages that show that the Nymi Bluetooth Endpoint reconnects to the Nymi Agent and the subscribes to a topic with a different IP address.

#### **Resolution 2**

Log out (not just disconnect) of the current Citrix / RDP session, and then relaunch the session, which starts a new application session and triggers Nymi API to start and subscribe to the new IP address.

# Nymi Band Tap Inadvertantly Locks Desktop

When you enable Authentication Manager on a user terminal, if a user taps their authenticated Nymi Band on an NFC reader or the Bluetooth Adapter, and an Enterprise SSO window is not in focus on the desktop, the desktop locks.

#### **Resolution**

To prevent this behaviour, perform the following steps:

- 1. Log into the user terminal and create an empty text file in the a directory of your choice. For example, C:\Program Files\Common Files\Evidian\no\_lock.text.
- 2. Run regedit.exe.
- 3. Navigate to HKEY\_Local\_Machine > SOFTWARE > Enatel > WiseGuard.
- 4. Right-click AdvancedLogin, and then select New > String Value.
- 5. In the Value Name field type IgnoreCardEventIfFileExists.
- 6. Edit the IgnoreCardEventIfFileExists key, and in the Value Data field, type the path to the empty text file, and then click OK.
- 7. Close Registry Editor.

# Wearable device is unreachable. Please make sure it is on or activated

This error message appears when you attempt to tap to unlock a user terminal with an enrolled Nymi Band or when attempting to perform an SSO action.

#### Cause

- The ManageAccessPoint registry key is not configured correctly on the client.
- The environment uses a centralized Nymi Agent but the Nymi Agent URL definition is incorrect.

#### **Resolution**

To resolve this issue, perform one of the followings on the Evidian EAM Client and the Evidian EAM Controller:

- Correct the ManageAccessPoint registry key Evidian EAM Client and the Evidian EAM Controller:
  - 1. Run regedit.exe.
  - 2. Navigate to HKLM\Software\Enatel\Wiseguard\FrameWork\Config\.
  - 3. Edit the *ManageAccessPoints* registry key is set to 1.
  - 4. Restart the Enterprise Access Management Security Services service.
- On the client, perform one of the following actions:
  - Correct the NymiAgentUrl registry key:
    - **1.** Run **regedit.exe** and navigate to *HKLM\SOFTWARE\Enatel\WiseGuard\FrameWork \Authentication.*
    - Ensure that the value in the NymiAgentUrl is correct. The format of the NymiAgentUrl is ws://agent\_server\_FQDN:9120/socket/websocket
  - Correct the *nbe.toml* file.
    - 1. Edit the C:\Wymi\Bluetooth\_Enpoint\nbe.toml file.
    - 2. Ensure that the *agent\_url* value is correct. The format of the *agent\_url* is *agent\_url='ws://agent\_server\_FQDN:9120/socket/websocket*'

# Cannot Perform Authentication events With the Nymi Band After Closing SSO Authentication Window

In an Citrix/RDP session, if a user closes the SSO authentication window that appears when the they tap their Nymi Band against the NFC reader while in the MES application, the SSO authentication window does not appear on a subsequent Nymi Band tap.

#### Cause

The SSO process closes.

#### **Resolution**

Restart the Enterprise SSO application. For example:

- From the Windows search field, type *Enterprise SSO*, and then open the application. On the Evidian Enterprise SSO Open Session window, type your username and password and then click OK.
- Log out of the remote session and then log back in. When the Evidian Enterprise SSO Open Session window appears, tap the authenticated Nymi Band against the NFC reader.

# Nymi Band Tap Populates Username Field Only

On a user terminal that is configured for RFID-only, when the user taps their authenticated Nymi Band to log into Enterprise SSO, the login screen displays the username but does not fill in the password. When the user performs an authentication task in the MES application, the Enterprise SSO login window does not appear.

The ssoengine log file displays the following message:

Try roaming session ? RoamingSessionAllowed: 1; DontUseRoamingSession:1, RoamingSessionOnlyFromRFID: 0; m\_bHasWearable: 1 AuthMethod (): RoamingSessionAble:0; RoamingSessionTried: 0; WearableAble: 0; MobileRFID: 0; MobileRFID: 0; MobileRFIDAllowed: 0;

#### Cause

The *RoamingSessionAllowedForSSO* registry key is not configured or misconfigured on the user terminal.

#### **Resolution**

Set the *RoamingSessonsAllowedForSSO* registry key to 1 and then restart the Enterprise Access Management Security Service.

# This badge is not assigned. To assign it, please type your username and password

This error message appears when you perform a tap on the Evidian software login window.

The following image provides an example of the pop-up window:

| Evidian Enterp      | rise SSO - Enroll RFID badge                                         | × |
|---------------------|----------------------------------------------------------------------|---|
| C                   | Enterprise Single Sign-On                                            |   |
| This bac<br>passwor | lge is not assigned. To assign it, please type your login and<br>rd. |   |
| Domain:             | TW-LAB ~                                                             |   |
| Login:              |                                                                      |   |
|                     | Please enter your directory password:                                |   |
| Password:           |                                                                      |   |
|                     | OK Control                                                           |   |
|                     | OK Cancel                                                            |   |

Figure 7: This badge is not assigned. To assign it please type your username and password

#### Cause

By default the Evidian software allows users to perform self-enrollments of recognized NFC devices.

This issue can occur for one of the following reasons

• A non-Nymi device comes into close proximity of the NFC reader at a user terminal. The Evidian software detects the device.

**Note:** When the user provides their username and password and completes the badge assignment, users can tap the same device or a device with the same internal identifier on an NFC reader to complete authentication tasks with the identity of the user that completed the self-enrollment.

 A user taps an authenticated Nymi Band that was enrolled in a different Nymi with Evidian datazone on the NFC reader at a user terminal. The Evidian software detects the Nymi Band.

**Note:** When the user provides their username and password and completes the badge assignment, users can use Nymi Band to complete authentication tasks with a Nymi Band tap in both datazones.

• A user performs a Nymi Band enrollment in the Nymi Band Application in the same Nymi with Evidian datazone, but the enrollment did not occur in the Evidian EAM database. For example, when the user performed the Nymi Band enrollment in the Nymi Band Application, but the NES policy was not configured with the NES and Evidian enrollment destination value.

**Note:** When the user provides their username and password and completes the badge assignment, the user can use Nymi Band to complete authentication tasks with their identity.

#### **Resolution**

- 1. Create the following registry key on all user terminals, including all Citrix/RDP servers, to disable the Self Enrollment feature.
  - a. Run regedit.exe
  - **b.** Navigate to HKLM > SOFTWARE > Enatel > WiseGuard > FrameWork.
  - c. Right-clickAuthentication, and then select > DWORD (32-bit) value.
  - **d.** In the **Value** Name field, type *RFIDSelfEnrollAllowed*. Leave the default **Data** value (0). The following figure provides an example of the *RFIDSelfEnrollAllowed* key.

| Registry Editor                                                              |                          |           | - 🗆                                    |
|------------------------------------------------------------------------------|--------------------------|-----------|----------------------------------------|
| File Edit View Favorites Help                                                |                          |           |                                        |
| Computer\HKEY_LOCAL_MACHINE\SOFTWARE\Enatel\WiseGuard\FrameWork\Authenticati | on                       |           |                                        |
| V Enatel                                                                     | Name                     | Туре      | Data                                   |
| > 📙 SSOWatch                                                                 | (Default)                | REG_SZ    | (value not set)                        |
| ViseGuard                                                                    | ab AllowedAuthMethodList | REG SZ    | PASSWORD.CRYPTOFLEX,IKEY3000,CYBERFLEX |
|                                                                              | 88 RFIDSelfEnrollAllowed | REG_DWORD | 0x00000000 (0)                         |
| > AdvancedLogin                                                              |                          |           |                                        |
| - BioElifoli                                                                 |                          |           |                                        |
| FrameWork                                                                    |                          |           |                                        |
| > AccessPoint                                                                |                          |           |                                        |
| - Authentication                                                             |                          |           |                                        |
| 📕 Cache                                                                      |                          |           |                                        |
| 📕 Config                                                                     |                          |           |                                        |
| > Directory                                                                  |                          |           |                                        |
| - NetWork                                                                    |                          |           |                                        |
|                                                                              |                          |           |                                        |
| - woonectory                                                                 |                          |           |                                        |

Figure 8: RFIDSelfEnrollAllowed Registry Key

- e. Close Registry Editor.Restart the Enterprise Access Management Security Service.
- f. Restart the Enterprise Access Management Security Service.
- 2. Ensure that you configure the NES policy to perform NES and Evidian enrollments.

- a. Connect to the NES Administrator Console.
- **b.** Edit the active policy.
- c. From the Enrollment Destination list, select NES and Evidian.
- d. Save the policy.
- e. Instruct the user to log into the Nymi Band Application while they wear their authenticated Nymi Band. Nymi Band Application completes the enrollment on the Evidian EAM Controller.

# How to Remedy Self Enrollments of Non-Nymi Devices

Determine which users have a non-Nymi device, and remove the non-Nymi device association with the user.

#### About this task

Perform the following steps in the Evidian EAM Management Console with an EAM Administrator account.

#### Procedure

- 1. In the left navigation pane, select RFID.
- 2. On the RFID window, leave the default settings and then click Apply.
- **3.** Review the output for users that have 2 or more RFID identifiers that are associated with their account. The following figure shows user *twadmin* that has two RFID identifiers, one for their Nymi Band and one for a non-Nymi device.

**Note:** The RFID identifier for a Nymi Band device always starts with the alphanumeric characters **5F**.

| 品     | RFID                  |                       |                   |        |                |                 |
|-------|-----------------------|-----------------------|-------------------|--------|----------------|-----------------|
| ctory | Filter of RFID search |                       |                   |        |                |                 |
|       | RFID state            | All                   | ~                 |        |                |                 |
|       | Battery status        | All                   | ~                 |        |                |                 |
|       | Show RFID to          | okens expiring withir | 10 🛉 da           | ays.   |                | Apply           |
| Caru  | Owner 🔺               | 1                     | RFID Identifier   | State  | Battery status | Expiration Date |
|       | 💿 tw admin            | (                     | 0249BA4F244000    | Active | Unkown         |                 |
| 2)    | 🕪 tw admin            | 1                     | 5FFC8BA11C6572    | Active | Unkown         |                 |
|       | tw admin              |                       | 46:A6:47:A2:1B:F9 | Active | Unkown         |                 |

Figure 9: User with multiple RFID devices

In this example, the RFID identifier of the Nymi Band that is assigned to twadmin is *5FFC8BA11C6572* and the RFID identifier for the non-Nymi device is *02498A4F244000*.

- 4. In the left navigation pane, click Directory.
- 5. Select the search request by changing the object type to user, and then in the Filter field, type the username.

The following figure shows the Search request window.

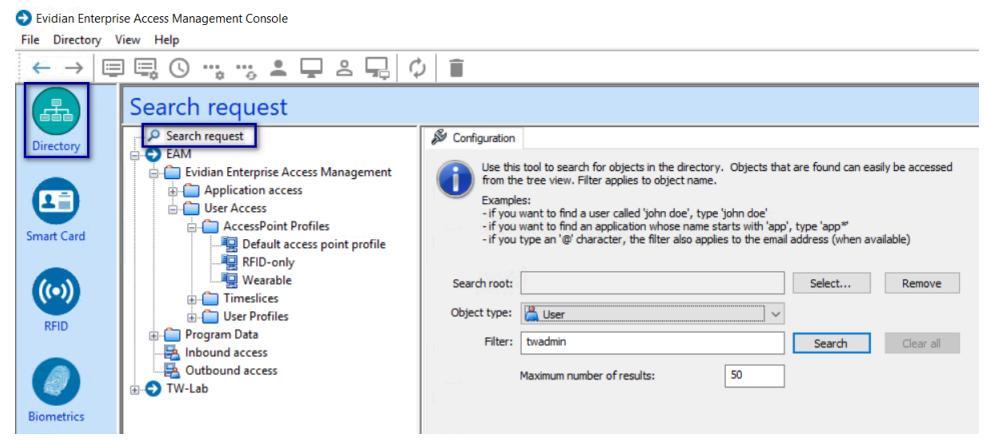

Figure 10: Search request window

6. Click Search.

7. From the search results, select the user, and then in the User properties window, select the **RFID** tab.

| · A                     | User: tw admin                                                                                                    |                                                                                                    |                                     |                       |
|-------------------------|----------------------------------------------------------------------------------------------------|----------------------------------------------------------------------------------------------------|-------------------------------------|-----------------------|
| Directory<br>Smart Card | Search request     twadmin     twadmin     twadmi | Information Connection<br>Smart Card<br>RFID Identifier<br>@ 0249BA4F244000<br>@ 5FFC8BA11C6572<br>사나 46:A6:47:A2:1B:F9 | State<br>Active<br>Active<br>Active | ofiles Administration |
| Biometrics              | ia-iii Program Data<br>iii Inbound access<br>iiii Outbound access                                                                                                    | Information                                                                                                    |                                     |                       |

Figure 11: RFID tab for a user

One or more RFID entries appear for the non-Nymi devices that are assigned to the user, in addition to the RFID and associated wearable entry for the Nymi Band.

8. Select the RFID entry for the non-Nymi device, and then click **Blacklist**.

The following figure highlights the non-Nymi device that is assigned to the user.

| RFID Identifier 🔶                                        |                            | State                      | Battery status                               |       | Refresh                     |
|----------------------------------------------------------|----------------------------|----------------------------|----------------------------------------------|-------|-----------------------------|
| 0249BA4F244000<br>SFFC8BA11C6572<br>사나 46:A6:47:A2:1B:F9 | 9                          | Active<br>Active<br>Active | No battery<br>Not available<br>Not available |       | Assign<br>Lock<br>Blacklist |
| Information<br>Type:<br>Identifier:                      | RFID Pcsc<br>0249BA4F24400 | 00                         |                                              |       |                             |
| Date assigned:                                           | 3/4/2024 4:00:5            | 55 PM                      |                                              |       |                             |
| Expiry date:                                             | 12/31/1969                 |                            | 00:00 PM 🚖                                   |       |                             |
| Battery status:                                          | No batte                   | ery                        |                                              | Apply | Cancel                      |

#### Figure 12: Devices assigned to the user

**9.** On the Please confirm RFID state change window, click OK, as shown in the following figue.

| RFID Identifier 🔺     | State                  | Battery status           | Refresh   |
|-----------------------|------------------------|--------------------------|-----------|
| 0249BA4F244000        | Active                 | No battery               | Assian    |
| 5FFC8BA11C6572        | Active                 | Not available            |           |
|                       | Active                 | Not available            | Lock      |
|                       |                        |                          | Blacklist |
| Evidian Enterprise Ac | cess Management Co     | nsole ×                  |           |
| Please cont           | firm RFID state change | (RFID : 0249BA4F244000). |           |

Figure 13: RFID State Change prompt

The state of the non-Nymi device changes to History.

**10.**Select the entry for the non-Nymi device, and then click **Delete**, as shown in the following figure.

| FID Identifier 🛛 📥                                                          | Stat                                                                             | e Batt       | tery status          | Refresh        |
|-----------------------------------------------------------------------------|----------------------------------------------------------------------------------|--------------|----------------------|----------------|
| 0249BA4F244000     5EEC8BA11C6572                                           | Hist                                                                             | ory Not      | battery<br>available | Assign         |
| 46:A6:47:A2:1B:F                                                            | e Acti                                                                           | ve Not       | available            | Lock<br>Delete |
| nformation                                                                  |                                                                                  |              |                      |                |
| Type:                                                                       | RFID PCsc                                                                        |              |                      |                |
|                                                                             | 00400445044000                                                                   |              |                      |                |
| Identifier:                                                                 | 0249BA4F244000                                                                   |              |                      |                |
| Identifier:<br>Date assigned:                                               | 3/4/2024 4:00:55 PM                                                              |              |                      |                |
| Identifier:<br>Date assigned:<br>Issuer:                                    | 3/4/2024 4:00:55 PM                                                              |              |                      |                |
| Identifier:<br>Date assigned:<br>Issuer:<br>Expiry date:                    | 3/4/2024 4:00:55 PM           tw admin           12/31/1969                      | 7:00:00 PM   | • •                  |                |
| Identifier:<br>Date assigned:<br>Issuer:<br>Expiry date:<br>Battery status: | 3/4/2024 4:00:55 PM           tw admin           12/31/1969           No battery | ✓ 7:00:00 PM | 1<br>2               |                |

#### Figure 14: Delete Non-Nymi Device

11.On the Please confirm RFID state change window, click OK.

**12.**In the left navigation pane, select **RFID**.

**13.**From the **RFID** state list, select **Blacklisted**, and then click **Apply**. The window displays the deleted non-Nymi device.

**14.**Select the non-Nymi device, and then click **Blacklist** as shown in the following figure.

| RFID                                                  |                                                                                     |                      |                 |
|-------------------------------------------------------|-------------------------------------------------------------------------------------|----------------------|-----------------|
| Filter of RFID search<br>RFID state<br>Battery status | Blacklisted     V       All     V       kens expiring within     10       10     \$ |                      | Apply           |
| Owner 🔶                                               | RFID Identifier                                                                     | State Battery status | Expiration Date |
|                                                       |                                                                                     |                      |                 |
|                                                       |                                                                                     |                      |                 |
|                                                       |                                                                                     |                      |                 |

#### Figure 15: Blacklist Non-Nymi Device

**15.**On the Please confirm RFID state change window, click OK.

# Nymi Band Tap Fails with error 0x82002081

When a user performs a Nymi Band tap on the Enterprise SSO Login window, the error 0x82002081 appears.

#### Cause

The user account is a member of too many Active Directory groups and the Local Security Authority(LSA) cannot generate the token that NES requires to allow the login to complete.

#### Resolution

Reduce the group membership for the user account to 1009 or less. Refer to Microsoft for more information.

# Authentication error, invalid directory account, initialize using collect mode

This error appears on a user terminal that is in a wearable configuration, when the user taps their authenticated Nymi Band to log into Enterprise SSO. Before this error appears, the login screen displays the username but does not fill in the password.

#### Cause

Changes were made to the user terminal that require the reinitialization of Enterprise SSO.

#### **Resolution**

- 1. On the Enterprise SSO window, log in with your username and password.
- 2. In the System Tray, right click the Enterprise SSO icon and then select stop.
- 3. From the start menu search for and select Enterprise SSO.
- 4. On the Enterprise SSO window, perform a Nymi Band tap.

# Nymi Band Taps Populate the Username in the Evidian SSO window only

When performing a Nymi Band tap when the SSO login window appears, the action populates the username field but not the password field, and the tap does not complete. When the user types the password, and then click OK, they are prompted to specify their old password.

#### Cause

The user changed their Active Directory password on a computer that does not have the Evidian client software installed.

#### Resolution

Instruct users to change their Active Directory password from a computer with the Evidian client software installed, to ensure that the Evidian software infrastructure is aware of the change.

# Nymi Band Taps Populate the Username in the Evidian Window With a Device Identifier

When performing a Nymi Band tap on an Evidian window, the action populates the username field with an identifier, and the tap does not complete.

The following figure provides an example of an Evidian window with a device identifier in the username field.

| Evidian Enter       | rprise SSO - Open Session |
|---------------------|---------------------------|
| (                   | Enterprise Single Sign-On |
| Login:<br>Password: |                           |
| Log on to:          | TW-LAB ~                  |
|                     | OK Cancel                 |

If the user types their password in the **Password** field, and then click **OK**, the login fails with the following error: *The authentication token has not been found in the directory*.

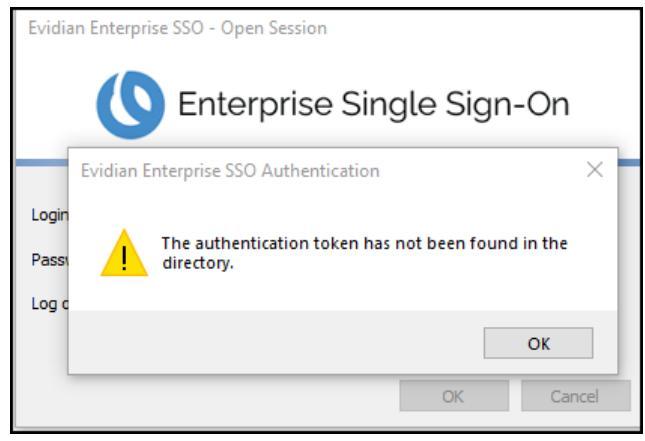

#### Cause

This issue appears for the following reasons:

- A non-Nymi device was in close proximity of the NFC reader at the time of the Nymi Band tap. The Evidian software detected the non-Nymi device and not the Nymi Band.
- A user taps a Nymi Band that is not enrolled in the Evidian EAM Controller.

**Note:** This issue appears when you disable the Evidian self enrollment feature. See *This badge is not assigned. To assign it, please type your username and password* for the behaviour that appears you enable the self-enrollment feature and a user taps a non-Nymi device or a Nymi Band that is not enrolled in the Evidian EAM Controller.

#### **Resolution**

To resolve this issue, perform the following actions:

- 1. Move any non-Nymi device away from the NFC reader.
- 2. Perform a Nymi Band tap.

## **Operation Failed. Please try again later**

This error message appears when you perform a tap to perform an SSO action.

The following image provides an example of the error message.

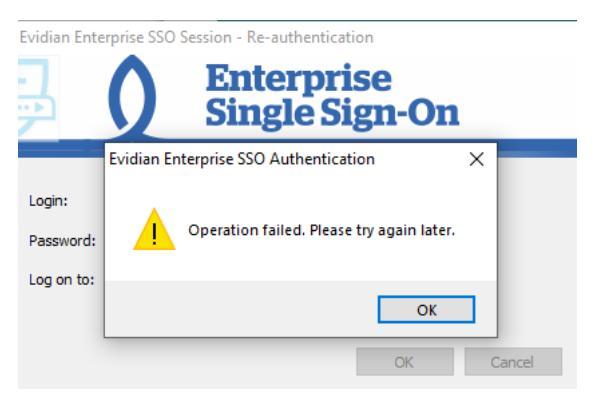

Figure 16: Operation Failed. Please try again later

#### Cause

The initialization of the *nymi\_api.dll* and retrieval of authentication token from Nymi AgentNES is taking longer than expected and does not complete within the default time period.

#### Resolution

To resolve this issue, install the latest supported version of EAM 10.02 PL2 or EAM 10.01.7125.10 and then define the following registry key on each machine that runs the MES application.

- 1. Run regedit.exe.
- 2. Navigate to HKLM\Software\Enatel\Wiseguard\FrameWork\Authentication\.

**3.** Create a new DWORD (32 bit value) registry key named *WearableDelay* with a value set to more than **2000** ms. Nymi recommends a value of 10000.

# Your badge must be initialized with a PIN. Please type your password and then choose a pin for your badge

This error message appears when you attempt to tap to unlock the user terminal with an authenticated Nymi Band.

#### Cause

Misconfigured TokenManagerStructure file.

#### **Resolution**

Correct the TokenManagerStructure configuration on the Evidian EAM Controller or replace the *TokenManagerStructure.xml* on the terminal, and then delete the Evidian cache files.

# Slow Authentication with Nymi Band Tap

This problem appears when you use a Nymi Band in a Nymi-Evidian integration and you use the Evidian EAM Controller to manage password changes.

#### Cause

When the Evidian EAM Controller manages the password changes and the environment includes a distributed Active Directory configuration, Evidian uses the *LsaLogonUser* function to determine the Active Directory Domain Controller(DC) name, and then uses the DC that is closest to the access point for a user to manage password changes. Due to an issue with the *LsaLogonUser* function, the process takes longer than expected.

#### **Resolution**

Manage password changes outside of the Evidian EAM Controller and configure the Evidian EAM Client to avoid the use of the *LsaLogonUser* function.

To disable the *LsaLogonUser* function, perform the following actions on each Evidian EAM Client:

- 1. Run regedit.exe, and navigate to *HKLM\SOFTWARE\Enatel\WiseGuard\Framework* \Directory
- 2. Create a new DWord (32bit) key named CallLsaLogonUserAfterLogon.
- 3. Edit the key, and in the value field, type 0.
- 4. Close regedit.exe.
- 5. Restart the Evidian EAM Client.

# Nymi Band tap displays the NFC UID in the Enterprise SSO window in the Login field

When a user performs Nymi Band tap, NFC UID of the Nymi Band appears in the Login field instead of the username. The SSO authentication never completes, and you cannot change the value in the Login field.

The following image provides an example of this issue.

| Evidian Enterprise SSO Session - Re-authentication |                      |  |  |  |  |  |  |  |
|----------------------------------------------------|----------------------|--|--|--|--|--|--|--|
| Enterprise Single Sign-On                          |                      |  |  |  |  |  |  |  |
|                                                    |                      |  |  |  |  |  |  |  |
| Login:                                             | ••• 5F770C5F197D8B ~ |  |  |  |  |  |  |  |
| Password:                                          |                      |  |  |  |  |  |  |  |
| Log on to:                                         | TW-LAB $\checkmark$  |  |  |  |  |  |  |  |
|                                                    |                      |  |  |  |  |  |  |  |
|                                                    | OK Cancel            |  |  |  |  |  |  |  |

Figure 17: eSSO window displays the NFC UID of the Nymi Band

#### Cause

The Nymi Band that is associated with the user has been blacklisted in Evidian.

#### **Resolution**

Delete the Nymi Band entries for the user in Evidian and NES, perform a Delete User Data operation on the Nymi Band, and then repeat the enrollment.

# **EAM Security Services are Not Available**

This error message appears on the Window Login screen.

#### Cause

The EAM Security Services service is not running.

#### Resolution

Start the service by performing the following actions:

- 1. Log into the machine with your username and password.
- 2. Open the Services applet, double-click Enterprise Access Management Security Services.
- 3. Ensure that the Startup Type is set to Automatic, and then click OK.
- 4. Start the Enterprise Access Management Security Services service. Ensure that the status of the service displays Running.

# SSO Engine icon does not appear in the system tray

SSO Engine icon does not appear in the system tray.

#### Cause

The SSO Engine application is not running. This can occur after you disable the **Enterprise** Access Manager Security Services service and then stop the service.

#### **Resolution**

To resolve this issue, reboot the computer.

If you cannot reboot the computer, perform the following actions

- 1. Navigate to C:\Program Files\Evidian\Enterprise Access Management.
- 2. Double-click ESSOCredentialManager.exe.
- 3. When prompted, log in with your username and password.

# Authentication error: you are not allowed to close this user session

This error message appears when you tap your Nymi Band against the NFC reader to reauthenticate the SSO session.

The following figure provides an example of the error message.

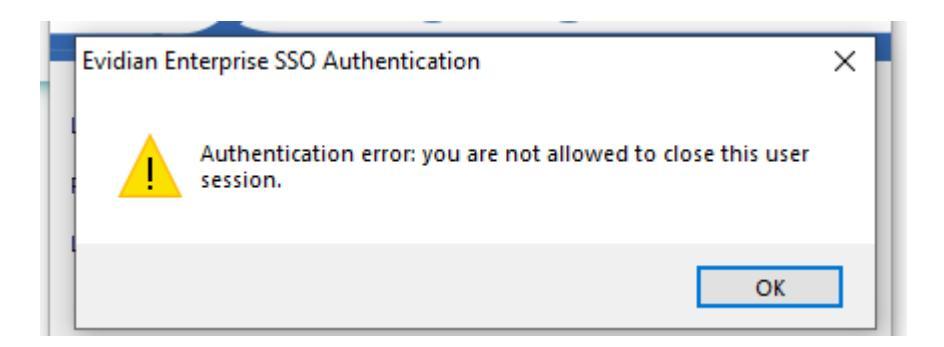

#### Cause

The Nymi Band user is logged into the terminal but SSO was started with the EAM administrator username and password, and not the user account that is associated with the Nymi Band that is performing the MES authentication operation.

#### Resolution

- 1. Right-click SSO on the System Tray and then select Stop.
- 2. Right-click **sso** on the **system Tray** and then select **start**. When prompted, type the username and password of the user account that is associated with the Nymi Band that is performing the MES authentication operation.

# Evidian Access Management Security Services service is running but there is no communication

This issue appears after you start Manage Wearable Devices.

#### Cause

This problem typically occurs when the Evidian EAM Client cannot communicate with the Evidian EAM Controller, for one of the following reasons:

- Poor network connection between the Evidian EAM Client and Evidian EAM Controller
- Technical Admin account has expired.

#### Resolution

To resolve the issue where the password of the technical admin account has expired, perform the following steps to reset the password for the security settings account.

1. Stop the Enterprise Access Management Security Services service.

- 2. Right-click the WGSRVConfig.exe file, which is in the EAM Install package in the ... EAMv10.X EAM.x64 TOOLS folder, and then select Run as administrator.
- 3. On the Administration Tools, select Configure security settings
- 4. Change the Directory and Access point account to the new login and password.
- 5. Start the Enterprise Access Management Security Services service.

# Enterprise SSO Login window does not appear when performing an e-signature in a Java-based MES application.

The Enterprise SSO Login window appears for actions that are not in the Java-based MES application, for example, SSO startup.

#### Cause 1

The required version of Visual C++ is not installed on the Evidian EAM Client computer.

#### **Resolution 1**

To resolve this issue, Install the Visual C++ Redistributable package on the machine that runs the MES application. You can get the required installation file from the EAM installation package in the ... *EAM\Install* directory.

#### Cause 2

Evidian Java plugin is not enabled or a newer version of JRE was installed after the installation of Evidian Java plugin Evidian EAM Client.

#### **Resolution 2**

Install the Java plugin on the Evidian EAM Client by typing the following command:

#### C:\Program Files\Evidian\Enterprise Access Management>ssojsecfg/install path\_to\_jre

where *path\_to\_jre* is the directory location of the Java Runtime Environment (JRE) application.

# Nymi Band Tap Fails Because PAS-X Username is Case Sensitive

When a user launches PAS-X and performs a Nymi Band tap on the Evidian Enterprise SSO log in, the Evidian Enterprise SSO application populates the username in the format that

appears in Active Directory(AD). PAS-X requires the username in a particular format, for example in all capital letters, and the tap to complete the authentication does not complete successfully.

#### Cause

PAS-X usernames are case sensitive and the format of the username that Evidian Enterprise SSO receives from AD is not the format that PAS-X requires.

#### Resolution

Perform the following step to edit the properties of a window in the Technical Definition to automatically convert the username into the format that PAS-X requires.

- 1. From an Evidian EAM Client computer, start Enterprise SSO Studio(ssobuilder.exe), and log in with an EAM administrator account.
- 2. Expand Enterprise Studio Configuration > EAM > Evidian Enterprise Access Management > Application access > Technical definitions.
- **3.** Expand your technical definition, and then right-click on the affected window and select **Properties**.
- 4. On the Actions tab, click Script Editor, as shown in the following figure.

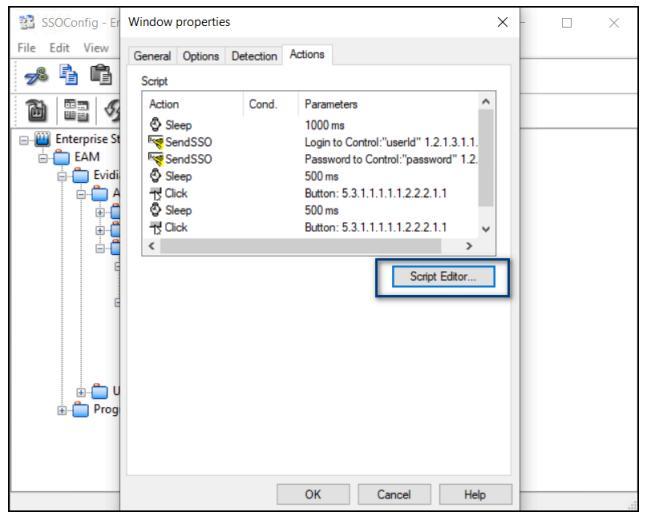

#### Figure 18: Script Editor option

- 5. On the Custom Script Editor window, select the sendsso option with the parameter Login to Control.
- 6. In the Parameter to Send section that appears, from the string format list, select one of the following options:
  - Convert to lowercase—To populate the value in the Username field in all lowercase letters.
  - Convert to uppercase—To populate the value in the Username field in all uppercase letters.

• Convert to capitalized—To populate the value in the Username field with first letter capitalization.

The following figure provides an example of the Custom Script Editor window.

| 弦 SSOConfig  | Custom Script                                                                                       | Editor                                                              |                                                                                                    |                                                                                                    | ×        | ×    |
|--------------|----------------------------------------------------------------------------------------------------|---------------------------------------------------------------------|----------------------------------------------------------------------------------------------------|----------------------------------------------------------------------------------------------------|----------|------|
| File Edit Vi | 🕰 🛛 🗙                                                                                               | <b>↑ ↓</b>                                                          | 88                                                                                                    | 8                                                                                                   |          | <br> |
|              | Action<br>Sleep<br>SendSSO<br>Seep<br>Click<br>Sleep<br>Click<br>Action<br>Sleep<br>Click<br>Return | Cond.                                                               | Parameters<br>1000 ms<br>Login to Control: 'use<br>Password to Control: 'use<br>S00 ms<br>Button: 5.3.1.1.1.1<br>S00 ms<br>Button: 5.3.1.1.1.1<br>SSO Done. | rld" 1.2.1.3.1.1.1<br>"password" 1.2.3.3.1<br>1.2.2.2.1.1<br>1.2.2.2.1.1                            | I        |      |
|              | Parameter to Sen<br>i Identifier<br>Password<br>New Password<br>Confirm Passw                       | d<br>Custo<br>No conf                                               | m Parameter :<br>igured parameter $ \lor$                                                                                                    | Target<br>○ Send to the Window<br>④ Send to the Control:<br>"userid" 1.2.1.3.1↓<br>○ Focused Window | <b>S</b> |      |
|              | String format:                                                                                      | Convert to cap<br>No modificator<br>Convert to low<br>Convert to up | italized ~                                                                                                    | Sending method<br>Automatic                                                                         | ~        |      |
|              | ОК                                                                                                  | Convert to cap                                                      | oitalized                                                                                                    | Cance                                                                                               | 9        | - Ĥ  |

Figure 19: Custom Script Editor window

- Click or.
- 7. On the Window Properties window, click ox.
- 8. From the Toolbar, click Save changes.

## **Object not found**

This error message appears when a user performs an NFC tap with their Nymi Band, for example, to log into Evidian SSO.

Object not Found is a generic error, and requires log file investigation for additional error messages to narrow down the specific reason for the failure.

**Note:** Ensure that the Evidian software is in debug mode. *Enabling Debug Mode in Evidian* provides more information.

To narrow down a cause, review the Evidian log files for additional error messages that appear before the *Object not found* error.

For example, review the WGSS(nymi) log file and search for the error code 0x81010009. This is the error code that is associated with *Object Not Found* error.

Review the error messages that appear before the 0x81010009 error.

#### Cause

Potential causes include:

- The user terminal cannot establish a connection to the NES server due to network issues.
- The BLE adapter is not plugged into the user terminal at the time the Nymi Band tap is performed on an NFC reader.
- SPNs are not correctly configured in the environment for NES.
- The NEA certificates have expired on the user terminal and the user terminal cannot retrieve NEA certificates from the NES server.

In the sample log output below, we can see that the message WearableExtension.cpp :0440: Ext::GetListOfVisibleDevices returns: 0x8101201c appears before the Object not Found error.

The Evidian Errors and Events application provides the following error message for the 0x8101201c error code: FMK\_E\_SECURITY\_CERTIFICATECHAINNOTTRUSTED

Inspection of the C:\Windows\System32\config\systemprofile\AppData\Roaming\Nymi\NSL \string\ksp directory shows that there are only the 8 locally-generated certificate files.

The *nymi\_api.log* file displays the following errors:

WARN - Verifying NEA certs without an NES connection. Some checks will be skipped. ERROR - NSL: nsl\_verify\_nea\_cert\_chain, 2227, 5

ERROR - Error: ErrorWithMessage { error: MissingCerts, specifics: "Missing NES connection parameters. Please call `init` with additional fields \'nes\_url\' and \'token\''' }

INFO - sending update to nea {"operation":"init","exchange":"30809","status":8000,"payload": {},"error":{"error\_description":"NEA missing certificates.","error\_specifics":"Missing NES connection parameters. Please call `init` with additional fields 'nes\_url' and 'token""}}

The user terminal cannot retrieve the NEA certificates from the NES server over port 443 (by default). NEA certificates are used to secure communications between the Nymi Band and the BLE adapter. The NEA certificates are a combination of 8 locally-generated certificates files and 12 NES-generated certificate files. By default, the NEA certificates on a user terminal expire every 14 or 90 days by default, depending on the Connected Worker Platform(CWP) version. When the certificates expire, the user terminal initiates a request to

retrieve certificates from the NES server when the Evidian Enterprise Access Management Security Service restarts or when an action occurs that requires certificates.

#### **Resolution**

Perform the following sequence of actions to determine the cause of the communication issue:

- Review the IIS log file in the C: Vinetpub Vogs directory on the IIS server that hosts the NES
  instance to confirm that communication between the user terminal and NES server occurs
  over http/https.
- Confirm that user terminal can successfully request authentication by token with the NES server.
- Review *Troubleshooting Basic Connectivity Issues* to confirm that the client can communicate with the NES server.
- Inspect firewall logs to confirm that bi-directional communication occurs between the client and server over http/https.
- Ensure that the BLE adapter is inserted into a USB port on the user terminal. If the adapter is in the USB port, reseat the adapter in the port, or try a different port.
- Review the article *Troubleshooting SPN Issues*.

Copyright ©2024 Nymi Inc. All rights reserved.

Nymi Inc. (Nymi) believes the information in this document is accurate as of its publication date. The information is subject to change without notice.

The information in this document is provided as-is and Nymi makes no representations or warranties of any kind. This document does not provide you with any legal rights to any intellectual property in any Nymi product. You may copy and use this document for your referential purposes.

This software or hardware is developed for general use in a variety of industries and Nymi assumes no liability as a result of their use or application. Nymi, Nymi Band, and other trademarks are the property of Nymi Inc. Other trademarks may be the property of their respective owners.

Published in Canada. Nymi Inc. Toronto, Ontario www.nymi.com